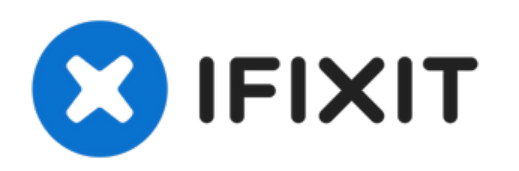

# Sostituzione SSD Mac Pro fine 2013

Sostituisci l'SSD nel tuo Mac Pro di fine 2013.

Scritto Da: Andrew Optimus Goldheart

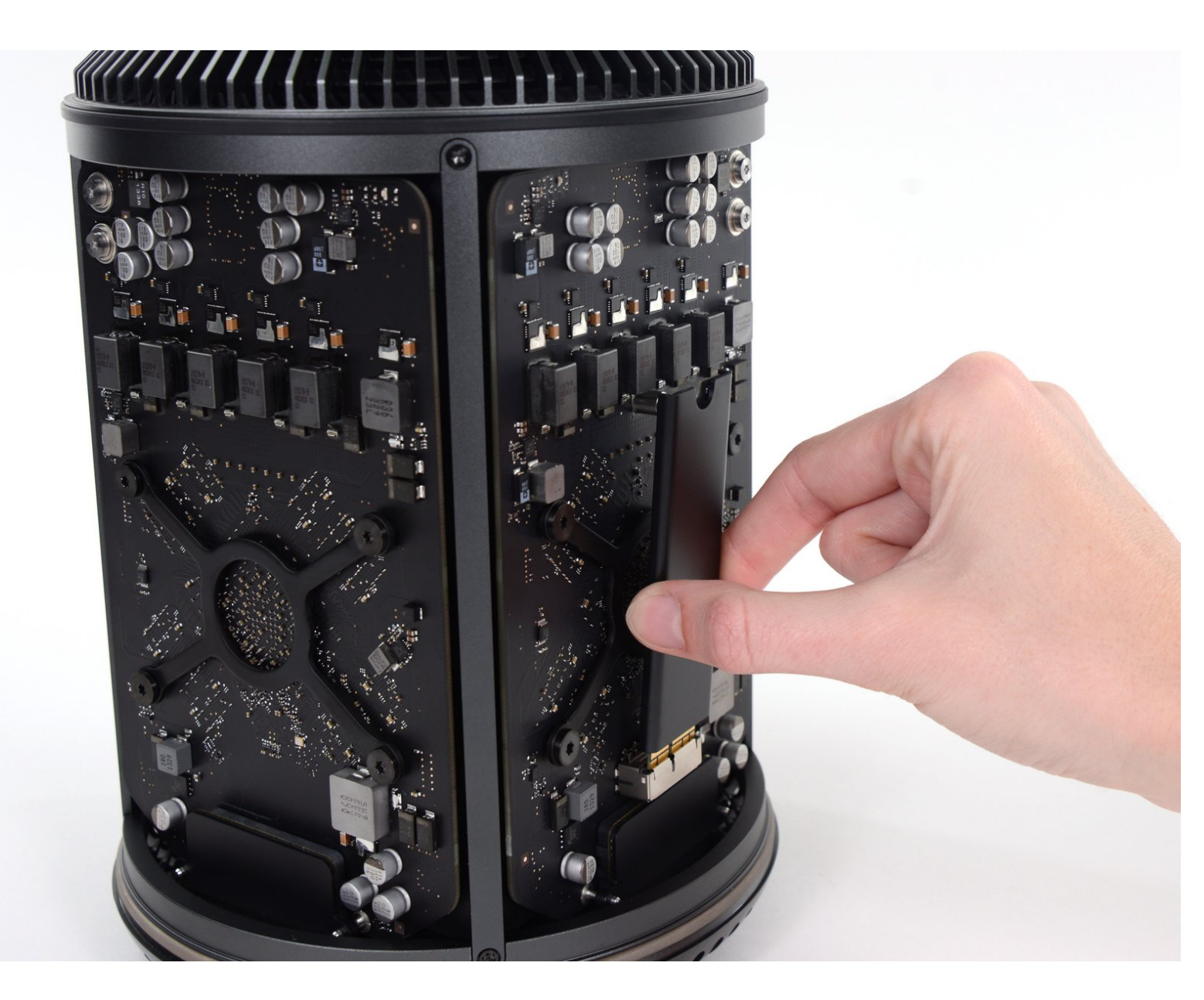

Questo documento Ã" stato generato su 2021-08-01 09:44:07 PM (MST).

# INTRODUZIONE

Segui questa guida per sostituire l'SSD nel tuo Mac Pro.

| STRUMENTI:                | COMPONENTI:             |
|---------------------------|-------------------------|
| • T8 Torx Screwdriver (1) | OWC Aura Pro X2 SSD (1) |

Questo documento  $\tilde{A}^{"}$  stato generato su 2021-08-01 09:44:07 PM (MST).

### Passo 1 — Copertura esterna

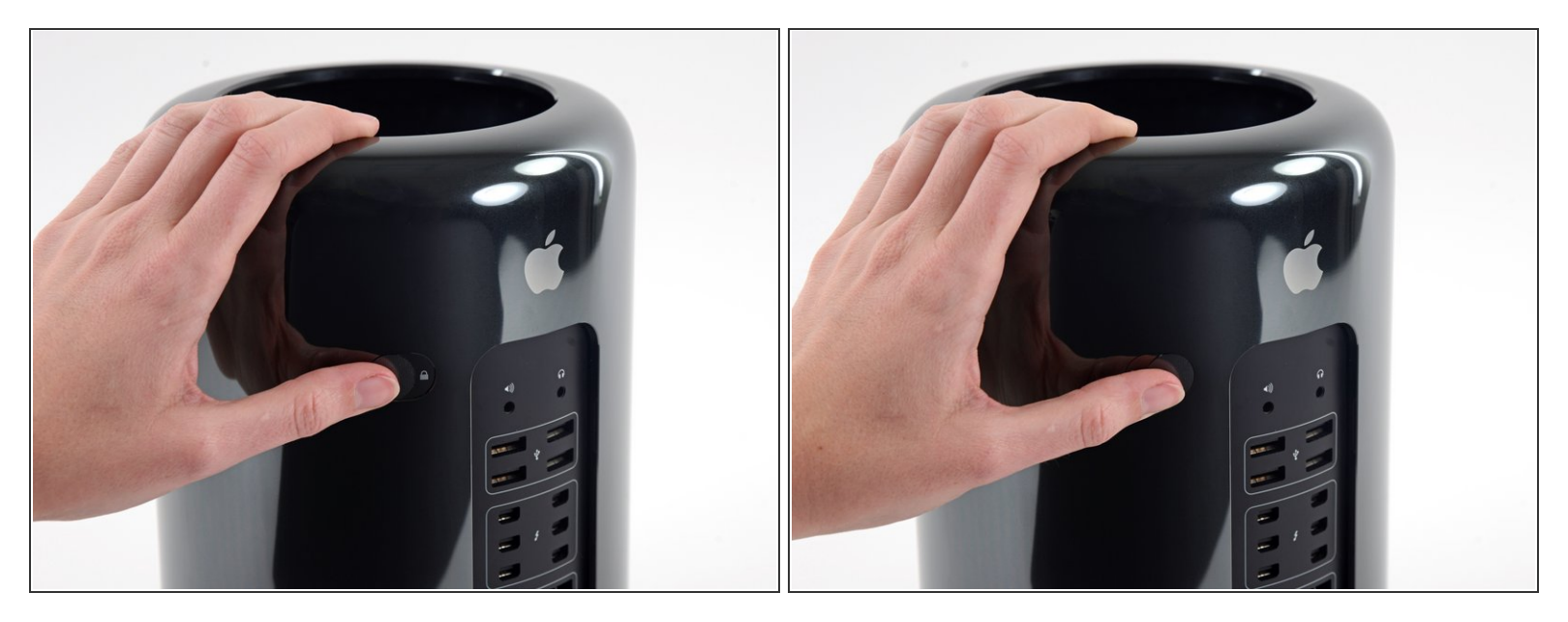

• Sposta l'interruttore di bloccaggio verso destra, nella posizione sbloccata.

## Passo 2

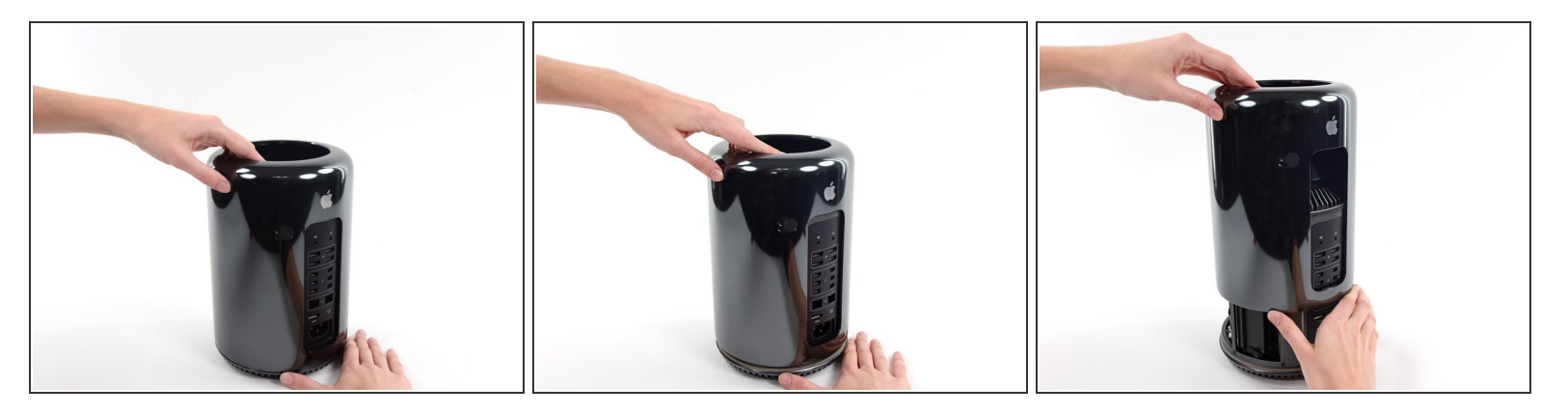

• Tira verso l'alto la copertura per sfilarla dal Mac Pro.

(i) Può essere utile spingere il centro della ventola verso il basso mentre sollevi la copertura.

Questo documento Ã" stato generato su 2021-08-01 09:44:07 PM (MST).

#### Passo 3 — SSD

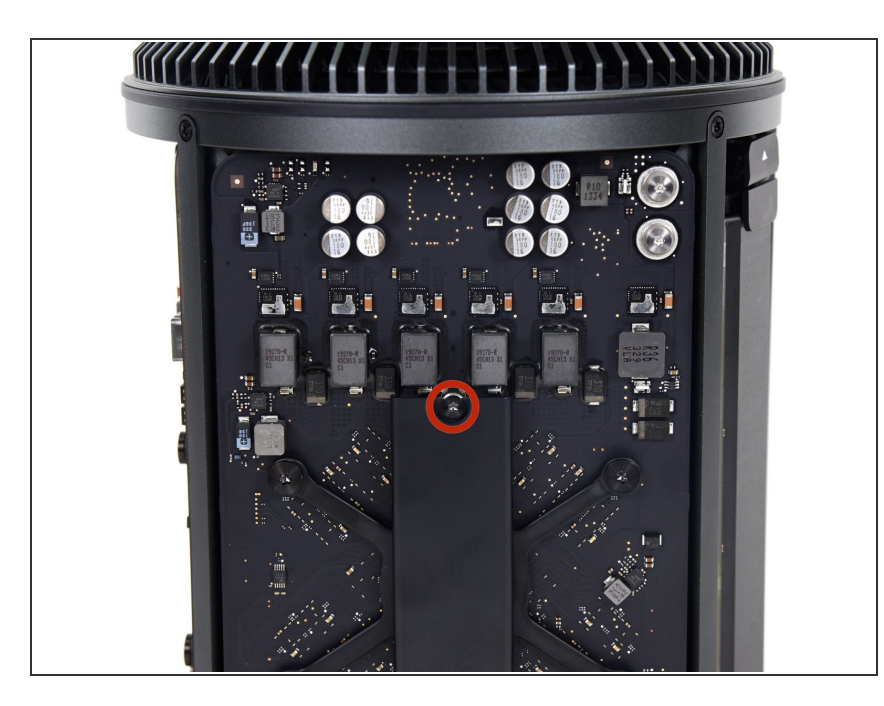

Svita la vite Torx T8 da 6,5 mm.

#### Passo 4

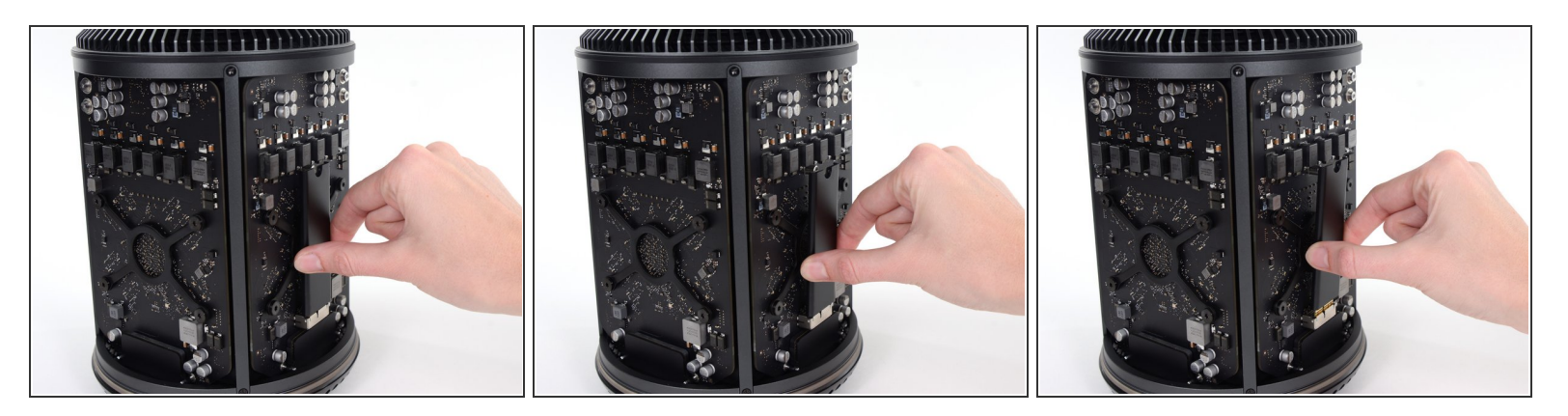

- Solleva leggermente l'SSD dalla scheda grafica.
- Non sollevare il bordo superiore dell'SSD per più di 1 cm dalla scheda grafica, o rischierai di danneggiarlo.
- Sfila I'SSD dalla sua presa sulla scheda grafica tirandolo verso l'alto.

Per rimontare il tuo dispositivo, segui le istruzioni in ordine inverso.

Questo documento  $\tilde{A}^{\circ}$  stato generato su 2021-08-01 09:44:07 PM (MST).